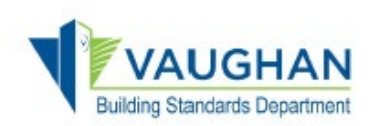

# How do I submit a Request for Information?

You need to be a registered user to apply and submit an application for a Request for Information. Go to the **City of Vaughan Online Permitting portal** at <u>https://eservices.vaughan.ca</u> and select "**Register**"

| Login to Or                                                                                 | nline Permitting Portal<br>ase login to Portal or Register.                                                                       |
|---------------------------------------------------------------------------------------------|----------------------------------------------------------------------------------------------------|
| Email Address                                                                               |                                                                                                    |
| Password                                                                                    |                                                                                                    |
|                                                                                             | Forgot Password?                                                                                                    |
| Register                                                                                    | Login                                                                                                    |
| Information about online s<br>Google Chrome, Mo<br>Adobe Acrobat mus<br>VISA, MasterCard, A | service:<br>zilla Firefox, Safari are the recommended browser<br>It be installed on your computer<br>merican Express are accepted |
|                                                                                             |                                                                                                    |

If you are a returning user, enter your e-mail address and password and select "Login"

# Register Page - Select "I am applying for the Permit for the first time"

Complete all \*required fields and select "Submit"

| Back                                    | Submi                                       |
|-----------------------------------------|---------------------------------------------|
| Email Address is required               | * Comfirm Email Address is required         |
| mail Address                            | Comfirm Email Address                       |
| First Name is required                  | * Last Name is required                     |
| iirst Name                              | Last Name                                   |
| Please select: is required              |                                             |
| I have applied for a Permit previously. | applying for the Permit for the first time. |
| Please select:                          |                                             |
| Please fill in below information        |                                             |
| Register                                |                                             |

A confirmation window will pop up for PIN and 'next steps' to complete your registration, select "**Continue**"

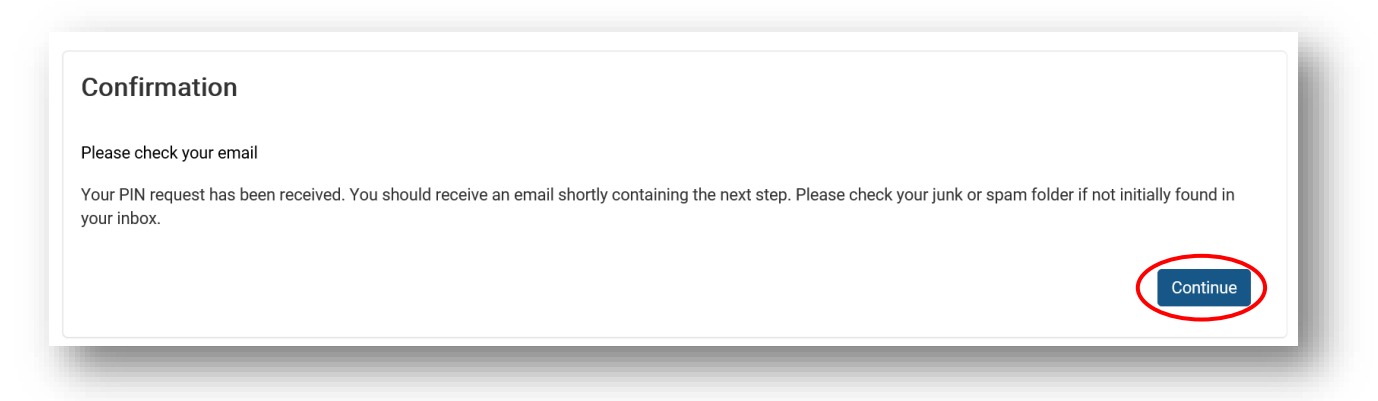

**Email** - Once you receive the confirmation e-mail, select the "**click here**" link to retrieve your PIN verification associated with your portal account

| City of Vaughan Online Permitting Portal Registration Index ×                                                   | l |
|----------------------------------------------------------------------------------------------------|---|
| no_reply@vaughan.ca<br>≩ to me ▼                                                                                |   |
| Dear Dan,                                                                                                    |   |
| You recently registered for City of Vaughan Online Permitting Portal. Click here to complete your registration. |   |
| Regards                                                                                                    | ł |
| City of Vaughan                                                                                                 |   |
|                                                                                                    | J |

#### Select "Verify PIN"

| <b>PIN Verification</b>                 |                    |  |
|-----------------------------------------|--------------------|--|
| Enter the email address associated with | you Portal account |  |
| Email Address                           | PIN                |  |
| john.smith@gmail.com                    | 3672652531         |  |
|                                         |                    |  |

Create a password and select "Submit"

| Passwords must contain at least eight characters and characters from three of the following four<br>categories: |  |
|----------------------------------------------------------------------------------------------------|--|
| At least one lowercase letter                                                                                   |  |
| <ul> <li>At least one number</li> <li>At least one special character (e.g. !; £; \$; #; &amp;).</li> </ul>      |  |
| New Password                                                                                                    |  |
| •••••                                                                                                    |  |
| Confirm Password                                                                                                |  |
| ••••••••                                                                                                    |  |
|                                                                                                    |  |
| Back                                                                                                    |  |

A confirmation window will pop up indicating that your password has been set and to select "**OK**".

| Set Password (        | Confirmation          |                         |              |  |
|-----------------------|-----------------------|-------------------------|--------------|--|
| Your password has bee | n successfully set. P | lease login with your n | ew password. |  |
|                       |                       |                         | ОК           |  |

You have successfully Registered! You will be redirected back to the login portal screen. Type in your email address and password and select "**Login**"

| L | OGIN LO UNINE<br>Please login t                                                                          | o Portal or Register.                             | Portai          |
|---|----------------------------------------------------------------------------------------------------|---------------------------------------------------|-----------------|
|   | mail Address                                                                                             |                                                   |                 |
| - | john.smith@gmail.com                                                                                     |                                                   |                 |
|   | assword                                                                                                  |                                                   |                 |
|   |                                                                                                    |                                                   |                 |
|   |                                                                                                    |                                                   | orgot Password? |
|   | Register                                                                                                 |                                                   | Login           |
|   | nformation about online service:<br>• Google Chrome, Mozilla Firefox<br>• Adobe Acrobat must be installe | , Safari are the recommende<br>d on your computer | d browser       |

# Select "Add New" under "My Permits/Services" section

|                           |                                                    | -                                                                             |                                                                                             |                                                                               |
|---------------------------|----------------------------------------------------|-------------------------------------------------------------------------------|---------------------------------------------------------------------------------------------|-------------------------------------------------------------------------------|
| Services                  |                                                    |                                                                               |                                                                                             |                                                                               |
| on to view and manage you | ur permits. Click Add New bu                       | tton to apply.                                                                |                                                                                             |                                                                               |
| le columns                |                                                    |                                                                               |                                                                                             | G Add New                                                                     |
|                           | Services<br>n to view and manage you<br>le columns | Services<br>n to view and manage your permits. Click Add New bu<br>le columns | Services<br>n to view and manage your permits. Click Add New button to apply.<br>le columns | Services<br>n to view and manage your permits. Click Add New button to apply. |

# New Application Process - Step 1 - Select Type

Select "Application Type" and complete all \*required fields then select "Continue"

| 1       2       3       4       5       5         Select       Property       People       Additional       Supporting       Fee         Type       Details       Details       Information       Documents       Pays         Additional       Information       Documents       Pays         People       Additional       Information       Documents       Pays         New Application       Verk Type       Verk Type       Documents       Pays         Building - Request for Information       Verk Type       Copy of Plans       Verk Type | 6<br>es &<br>ment |
|----------------------------------------------------------------------------------------------------|-------------------|
| New Application         Please select an application type from the list.         Application Type       Work Type         Building - Request for Information       Copy of Plans                                                                                                    |                   |
| Building - Request for Information                                                                                                    |                   |
|                                                                                                    |                   |
| Application Details<br>Please provide details for your application.                                                                                                    |                   |
| Description of Proposed Work                                                                                                    |                   |
| Copy of drawings of my house                                                                                                    |                   |
| Model Certification Number (for Repeat Housing) ① Unit Number (for Multi Unit Building)                                                                                                    |                   |
| Cancel                                                                                                    | Continue          |

# New Application Process - Step 2 - Property Details

Type in the address of the property in the "Search Address" field and select "Search"

Find the address from the "**Return Results**" field and choose "**Select**" and then select "**Continue**"

|                                                                                                    | )                               | Additional<br>Information | 5<br>Supporting<br>Documents | Fees &<br>Payment | Complete |
|----------------------------------------------------------------------------------------------------|---------------------------------|---------------------------|------------------------------|-------------------|----------|
| Property Detail                                                                                     |                                 |                           |                              |                   |          |
| Steps:                                                                                              |                                 |                           |                              |                   |          |
| 1. Type the address (Street Number a                                                                | and Street Name only) in Search | Address field and click   | Search button;               |                   |          |
| <ol> <li>Click Select button in Return Result</li> <li>Click Continue button. (Note: Hwy</li> </ol> | for Highway, for example: Hwy   | 7, Hwy 400).              |                              |                   |          |
| Cearch Address                                                                                      |                                 |                           |                              |                   |          |
| 01.41                                                                                               |                                 |                           |                              |                   |          |
| 2141                                                                                                |                                 |                           |                              |                   |          |
|                                                                                                    |                                 |                           |                              |                   | _        |
|                                                                                                    |                                 |                           |                              |                   | Sea      |
| Return Result                                                                                       |                                 |                           |                              |                   |          |
| neturi neduri                                                                                       |                                 |                           |                              |                   |          |
| 2141 Major Mackenzie Dr , Vaugha                                                                    | an ON, L6A1T1                   |                           |                              |                   | ✓ Select |
|                                                                                                    |                                 |                           |                              |                   |          |
| Selected Address                                                                                    |                                 |                           |                              |                   |          |
| 2141 Major Mackenzie Dr , Vaugha                                                                    | an ON, L6A1T1                   |                           |                              |                   | Tremove  |
|                                                                                                    |                                 |                           |                              |                   |          |
| Death                                                                                               |                                 |                           |                              |                   |          |
| Васк                                                                                                |                                 |                           |                              |                   | Contin   |

\*Please note, when entering the address in the "**Search Address**" field, do not include a street type (i.e., Street or St., Road or Rd., etc.) only the street number and/or name are required

### **New Application Process Step 4 - Additional Information**

#### Complete all \*required fields and select "Continue"

| 🖀 Home My F                                                                                | Profile                                                                                                 |                                                                                                   |                                                                                    |                                                                                          |                                                                           | 🕩 Log ou                                         |
|--------------------------------------------------------------------------------------------|----------------------------------------------------------------------------------------------------|---------------------------------------------------------------------------------------------------|------------------------------------------------------------------------------------|------------------------------------------------------------------------------------------|---------------------------------------------------------------------------|--------------------------------------------------|
| - 1<br>Select<br>Type                                                                      | Property<br>Details                                                                                     | People<br>Details                                                                                 | Additional<br>Information                                                          | 5<br>Supporting<br>Documents                                                             | 6<br>Fees &<br>Payment                                                    | Complete                                         |
| Additional In<br>Please provide additi                                                     | formation<br>ional details for your appli                                                               | cation.                                                                                           |                                                                                    |                                                                                          |                                                                           |                                                  |
| Application Decla                                                                          | aration                                                                                                 |                                                                                                   |                                                                                    |                                                                                          |                                                                           |                                                  |
| I do hereby declare that                                                                   | t I am                                                                                                  |                                                                                                   |                                                                                    |                                                                                          |                                                                           |                                                  |
| * This input field is req                                                                  | uired.                                                                                                  |                                                                                                   |                                                                                    |                                                                                          |                                                                           | <b>`</b>                                         |
| If other, please describe                                                                  | e                                                                                                    |                                                                                                   |                                                                                    |                                                                                          |                                                                           |                                                  |
|                                                                                            |                                                                                                    |                                                                                                   |                                                                                    |                                                                                          |                                                                           |                                                  |
| Disclaimer                                                                                 |                                                                                                    |                                                                                                   |                                                                                    |                                                                                          |                                                                           |                                                  |
| I acknowledge that the<br>will not proceed the rec<br>written and signed con<br>O Yes O No | initial fee covers the cost of a<br>quest until proof of ownership<br>sent is required for client repri | records search and is non-refi<br>has been received (i.e Tax bill,<br>sentative or a management c | undable, even if no record<br>property deed, or purchas<br>ompany and the requests | s are found, and that additi<br>e of sale agreement which<br>without consent will not be | onal fees are payable for cop<br>states the property owner a<br>accepted. | oying. City of Vaughan<br>nd date of closing). A |
| * This input field is req<br>Back                                                          | uired.                                                                                                  |                                                                                                   | Save for Later                                                                     |                                                                                          |                                                                           | Continue                                         |
| _                                                                                          |                                                                                                    |                                                                                                   | _                                                                                  | _                                                                                        | _                                                                         |                                                  |

Please read the Disclaimer section carefully as it will guide you to the appropriate documentation required dependent on who your chosen declaration for the property

#### **New Application Process Step 5 - Supporting Documents**

Select the "**Document Type**" that provides proof of declaration from the dropdown which matches the form you will be uploading. Then enter the "Description" for the uploaded document. Then select "Continue".

|                                                                                                    | file                                                                                                    |                                                                                                    |                                                                            |                                                     |                   | 🕞 Log out |
|----------------------------------------------------------------------------------------------------|----------------------------------------------------------------------------------------------------|----------------------------------------------------------------------------------------------------|----------------------------------------------------------------------------|-----------------------------------------------------|-------------------|-----------|
|                                                                                                    | Property<br>Details                                                                                                    | People<br>Details                                                                                                    | 4<br>Additional<br>Information                                             | 5<br>Supporting<br>Documents                        | Fees &<br>Payment | Complete  |
| Supporting Doo<br>Please note, we will not<br>1. Tax bill, property deed<br>2. If a management con<br>3. Requests without cor<br>You do not have any<br>Upload New Doc<br>Steps:<br>1. Select the Document<br>2. Click the 'browse' but<br>9. Click the 'browse' but | cuments<br>proceed with your req<br>d, or purchase of sale at<br>pany is providing writh<br>sent are not accepted<br>document(s) at this<br>ocument<br>Type and complete the<br>ton to upload PDF or Dr | uest until proof of owner<br>greement which states t<br>en, signed consent, the p<br>moment<br>Description;<br>rag and Drop the PDF; | rship has been receive<br>he property owner and<br>roof required in 1 abov | <b>d</b><br>date of closing<br>re, is also required |                   |           |
| Document Type                                                                                                    | ument button.                                                                                                    |                                                                                                    | Description                                                                | 1                                                   |                   |           |
| * This issue field is service.                                                                                                    |                                                                                                    |                                                                                                    | • * This is a                                                              | • Gold in convinced                                 |                   |           |
| Detail                                                                                                    |                                                                                                    |                                                                                                    | " This lipu                                                                | t neiu is requireu.                                 |                   |           |
|                                                                                                    |                                                                                                    |                                                                                                    |                                                                            |                                                     |                   | ĥ         |
| File                                                                                                    |                                                                                                    |                                                                                                    |                                                                            |                                                     |                   |           |
| File<br>Drag o                                                                                                    | or Browse to select file                                                                                                    | r(s) to upload.                                                                                                    |                                                                            |                                                     |                   |           |
| File<br>Drag o<br>* This input field is required                                                                                                    | or Browse to select file                                                                                                    | r(s) to upload.                                                                                                    |                                                                            |                                                     |                   |           |
| File Drag of This input field is required Upload Document                                                                                                    | or Browse to select file<br>I.                                                                                                    | r(s) to upload.                                                                                                    |                                                                            |                                                     |                   |           |

(If you have further detail to provide, you can enter the information in the "Detail" field)

#### New Application Process Step 6 - Fees & Payment

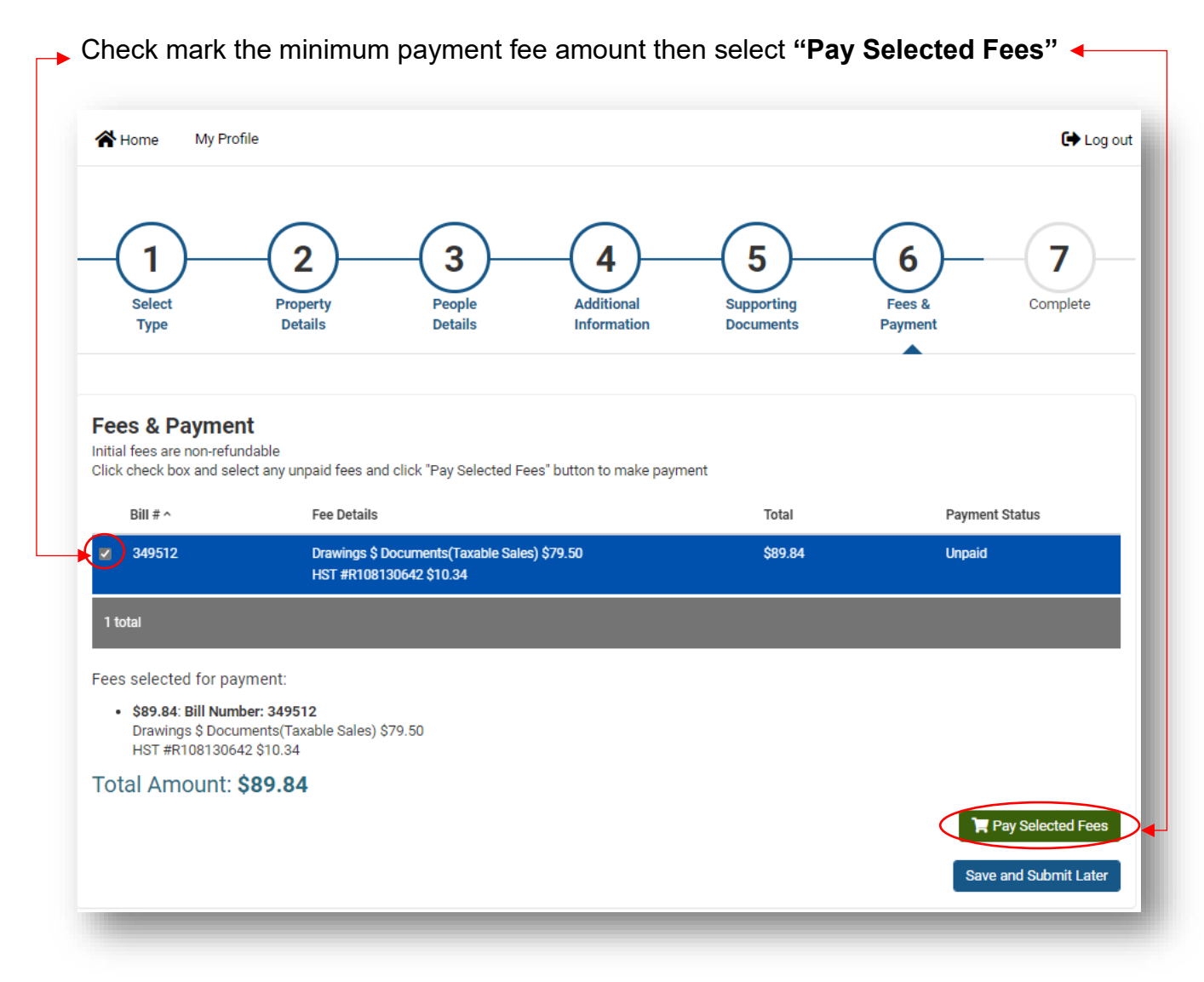

A shopping cart window will appear to enter your credit card information to complete the minimum payment fee. Complete the following fields: Full Name, Credit Card Number, Month, Year and CVC then select "Submit Payment"

| \$164.00 C/ | AD                                        | 1234567                                            |   |
|-------------|-------------------------------------------|----------------------------------------------------|---|
| VISA        |                                           | •                                                  |   |
| John Smith  | 1                                         |                                                    | • |
| 123456789   | 00123456789                               |                                                    | • |
| 02          | <ul> <li>✓ 2021</li> </ul>                | • 123                                              |   |
|             |                                           |                                                    |   |
|             |                                           |                                                    |   |
|             | Submit                                    | t Payment                                          |   |
| Vise        | Submit                                    | t Payment<br>ver and Amex are accepted.            |   |
| Vise        | Submit<br>Mastercard, Disco<br>Powered by | t Payment<br>ver and Amex are accepted.<br>bomboro |   |

A "**Payment Completed**" window will prompt you to print your receipt and select "**Continue**". You will receive confirmation email regarding your payment status and next steps.

| Approved                               |                                      |                                     |
|----------------------------------------|--------------------------------------|-------------------------------------|
| You may print this confi               | rmation page for your record. The re | eceipt has been sent to your email. |
| Fee List:                              |                                      |                                     |
| • \$164.00 : Bill Nu<br>Minimum Permit | <b>nber: 320608</b><br>Fee \$164.00  |                                     |
| Total Payment Amou                     | nt: CA\$164.00                       |                                     |

# New Application Process Step 7 - Complete

Your Application has now been submitted. Select "Go to Home".

| hank You               |                                                       |                                                               |
|------------------------|-------------------------------------------------------|---------------------------------------------------------------|
| our application has be | en submitted. Please see a summary of your a          | application below.                                            |
|                        |                                                       |                                                               |
| Angelia stien D        |                                                       |                                                               |
| Application D          | etalis                                                |                                                               |
| Permit Number:         | Permit number will be available once the              | Type/SubType/Work: Residential Bldg - Single/Semi/Townhouse / |
| Address:               | application is accepted<br>2141 Maior Mackenzie Drive | Acceptance Date:                                              |
| Status:                | Online Payment Pending                                | Issue Date:                                                   |
| <b>D</b> 1.11          | test                                                  | Expiry Date:                                                  |
| Description:           |                                                       |                                                               |

On the home page you will be able to view your "Record Details"

Note the **Record ID** number associated with your Application. Note the **Status** column, as this will advise the status of your application.

| ype to filter th | he table columns                                                       |                                                                                        |                              |                 |                 | Add New Permit  |
|------------------|------------------------------------------------------------------------|----------------------------------------------------------------------------------------|------------------------------|-----------------|-----------------|-----------------|
| Record ID ~      | Permit Number                                                          | Type/SubType/Work                                                                      | Status                       | Acceptance Date | Address         | Actions         |
| 483731           | Permit number will be<br>available once the<br>application is accepted | BP - Housing (Single,<br>Semi, Townhouse) / 001<br>- Single Detached<br>Dwelling / New | Pre-Application<br>Screening |                 | 123 Teston Road | Detail          |
| 483730           | 20 105924 000 00 A                                                     | BP - Housing (Single,<br>Semi, Townhouse) / 001<br>- Single Detached<br>Dwelling / New | Received                     | 2020-04-26      | Teston Road     | <b>i</b> Detail |
| 2 total          |                                                                        |                                                                                        |                              |                 |                 |                 |

You will receive another e-mail confirming the City's receipt of your application

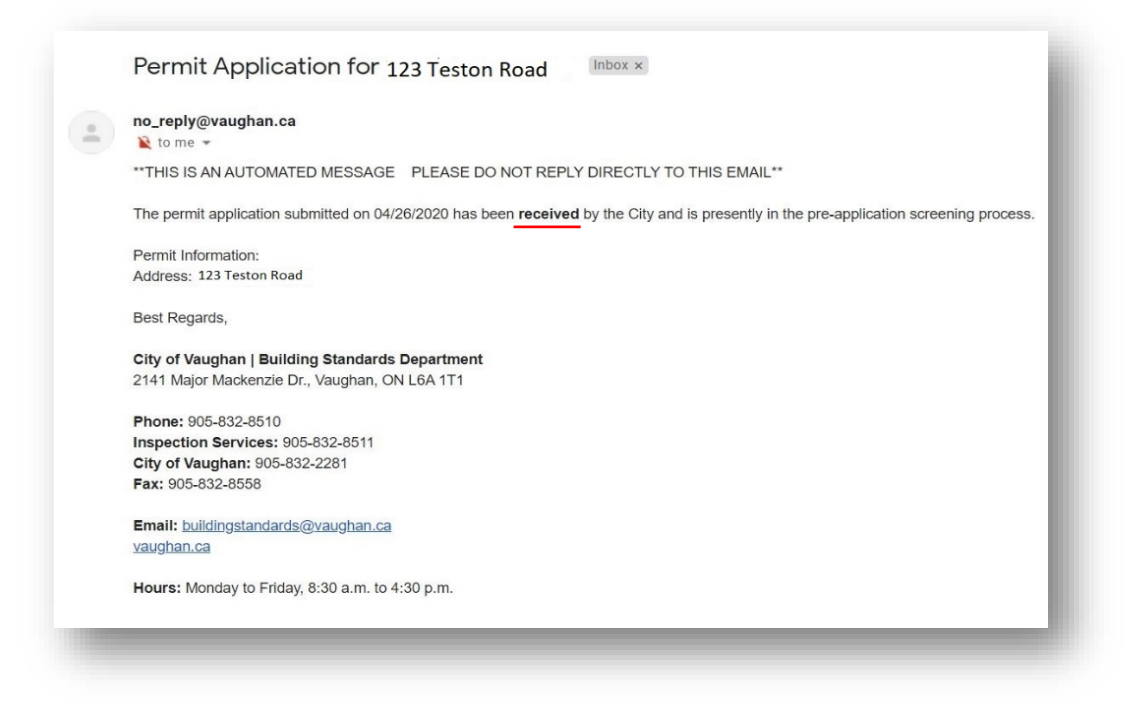

Upon acceptance of the Pre-Application screening, you will receive another confirmation email indicating that your Application is now assigned for review.

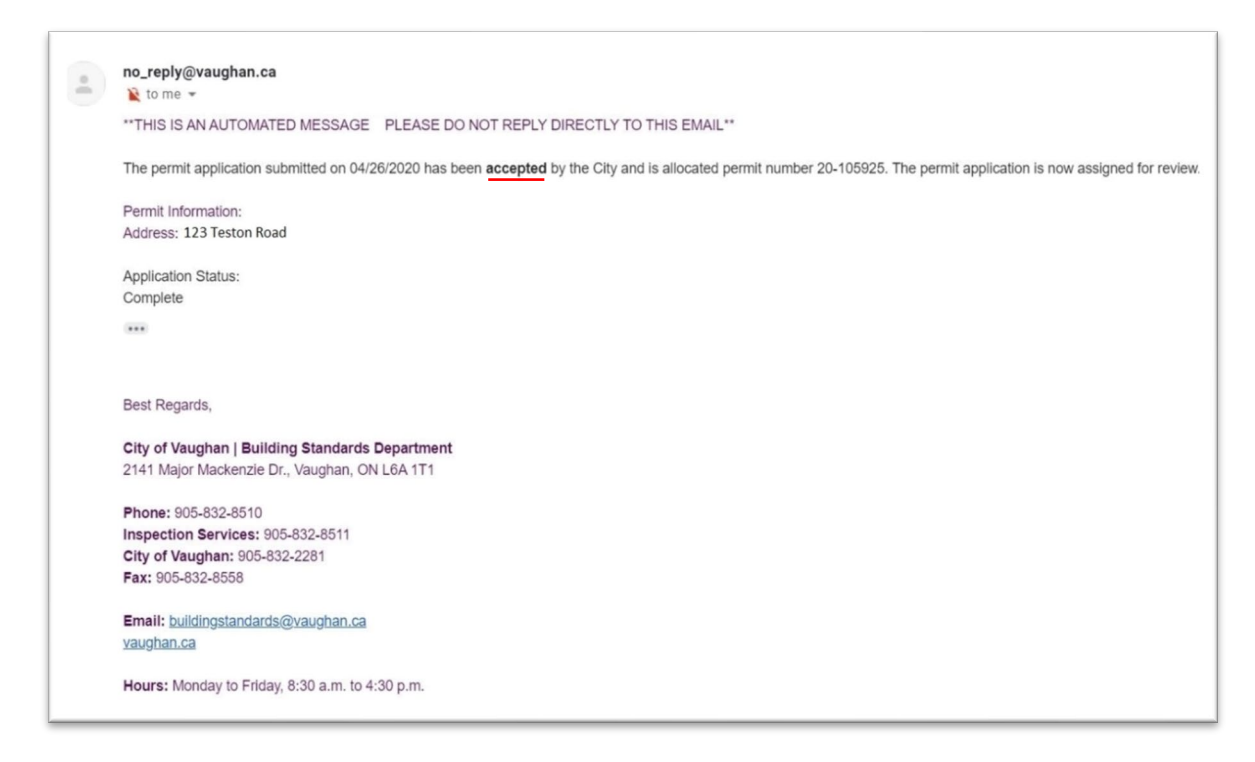